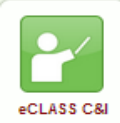

Instrumento de *e*CLASS C&I:

Guía del estudiante para crear notas de video

## ¡Las notas de video son una buena manera de comunicar lo que ha entendido!

"Video Note" es un instrumento de las páginas de eCLASS C&I que se encuentra en la sección codificada (*HTML*) para la edición de discusiones (al igual que la sección del casillero y las tareas). Los estudiantes pueden usar las notas de video para mostrar lo que piensan y así, tanto los maestros como otros estudiantes, pueden ver y escuchar a la vez que demuestran lo que han aprendido, comparten los trabajos finalizados e incluso ofrecen aportes a otros estudiantes. *Nota: La grabación es máximo de tres minutos. Para las notas de video, use una computadora de escritorio o portátil y el navegador de Chrome para obtener mejores resultados.* 

| 1. En la barra de navegación de la página <i>e</i> CLASS C&I, elija " <i>Discussions</i> ".                                                                         |                   |                                                               |                                |       |
|----------------------------------------------------------------------------------------------------|-------------------|---------------------------------------------------------------|--------------------------------|-------|
|                                                                                                    |                   | Discussions                                                   |                                |       |
| 2. Haga clic en el nombre en azul de la discusión correspondiente                                                                                                   | Торіс             |                                                               | Threads                        | Posts |
|                                                                                                    | Discussion Name 🗸 |                                                               | 0                              | 0     |
| 3. Elija " <b>Start a New Thread</b> ".                                                                                                    | Start a New Threa | d                                                             |                                |       |
|                                                                                                    | Add a description |                                                               |                                |       |
| <ul> <li>4. Colóquele un título a la discusión.<br/>Sugerencia: quizás su maestro le<br/>haya dicho que escribir aquí.</li> <li>5. Elija "Insert Stuff".</li> </ul> | Type here         |                                                               |                                |       |
|                                                                                                    |                   | Paragraph 🗸                                                   | 3 I <u>U</u>                   | •     |
|                                                                                                    |                   | Insert Stuff                                                  |                                |       |
| 6. En la ventana que aparece elija "Video Note".                                                                                                    |                   | Video Note                                                    |                                |       |
| 7. En la barra de navegación de su internet pueder<br>pedirle que permita el acceso a su cámara, oprima                                                             | " <b>Allow</b> ". | instruction.gwinnett.k12.ga.us wa<br>Use your camera and micr | nts to:<br>ophone<br>Allow Bla | ×     |

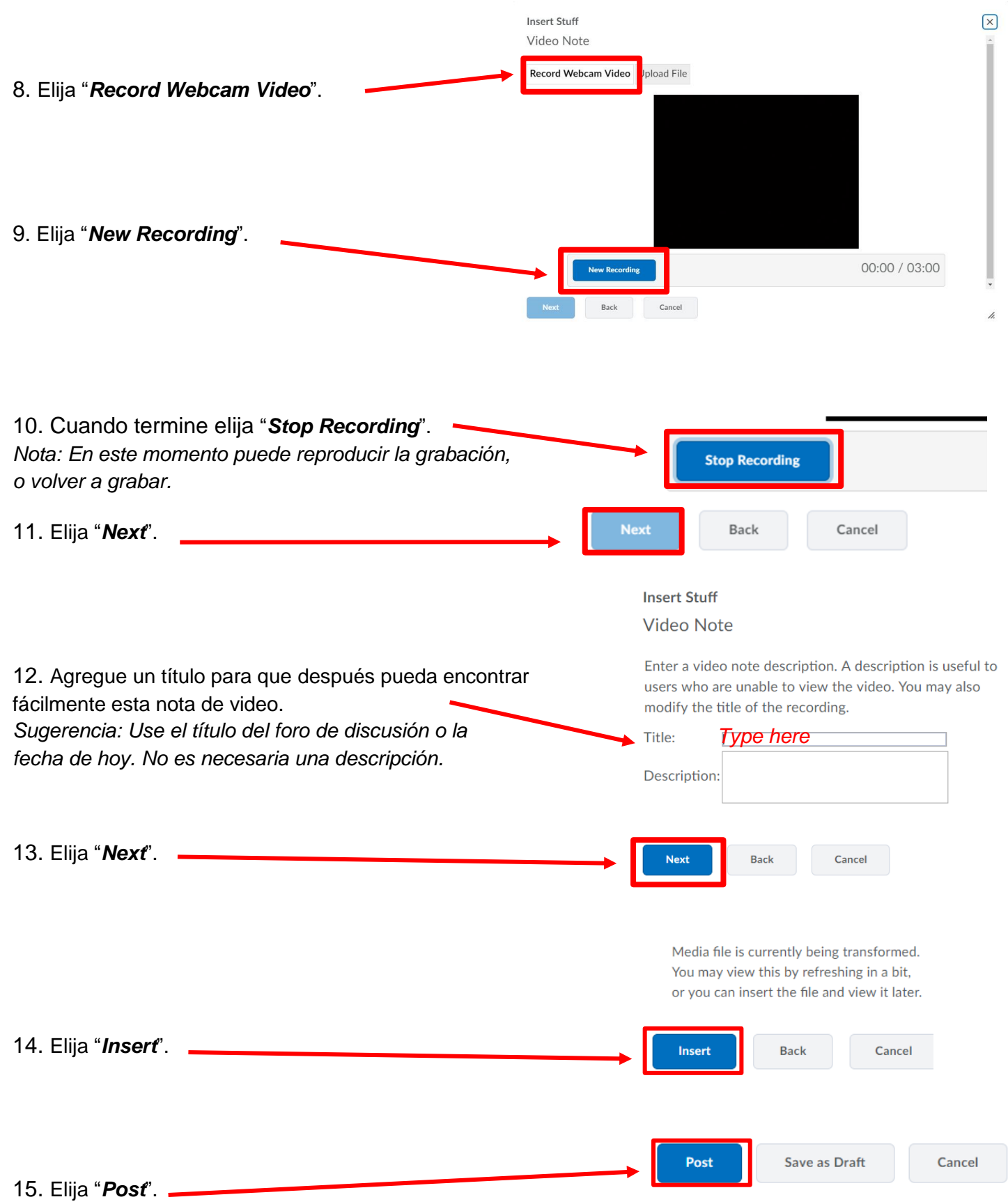

Sugerencia: Para terminar la discusión en otro momento, elija "Save as Draft".